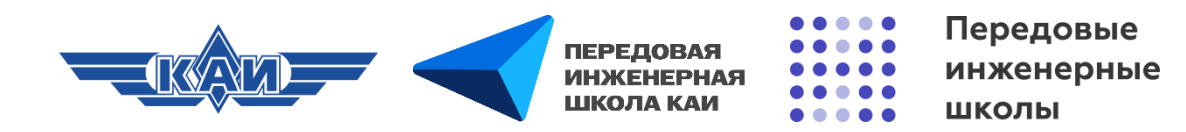

## СОЗДАНИЕ И НАСТРОЙКА ЭЛЕМЕНТА «ЭУК-КОНСТРУКТОР ЭБС ЛАНЬ» В MOODLE

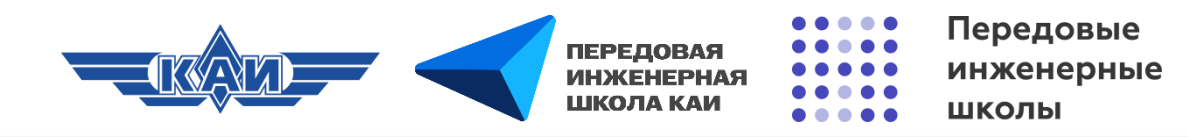

#### «ЭУК-конструктор ЭБС Лань»

Позволяет бесшовно интегрировать образовательный контент из ЭБС Лань (ссылки на страницы учебников, видеоролики) в состав электронных курсов. Использование Плагина оптимизирует время на разработку электронных курсов, расширяет возможности автора, вовлекает обучающихся в изучение материала и тем самым повышает эффективность обучения в электронной образовательной среде.

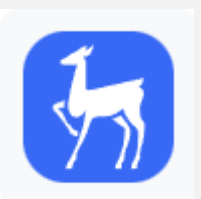

ЭУКконструктор ЭБС Лань

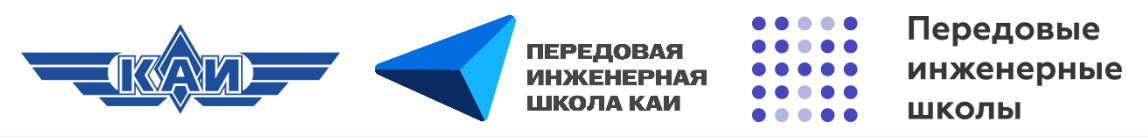

#### Создание элемента «ЭУК-конструктор ЭБС Лань»

| LMS MOOD | рLE КНИТУ-КАИ В начало Личный кабинет Мои курсы                   | ¢ ټ ( | СГ ~ Режим редактирования |
|----------|-------------------------------------------------------------------|-------|---------------------------|
|          | <b>Курс</b> Настройки Участники Оценки Отчеты Дополнительно ~<br> |       |                           |
|          | + Добавить темы                                                   |       | ×<br>+ Добавить блок      |
|          | Тема 1 🖉                                                          | :     |                           |
|          | + Добавить элемент или ресурс                                     | 2     |                           |

Переходим в **«Режим редактирования»**, нажимаем **«Добавить элемент или ресурс»**, выбираем элемент **«ЭУКконструктор ЭБС Лань»**.

| Все Элемен                                                                                                    | іты курса Ресу                    | рсы                                     |                                       |                                 |                              |
|----------------------------------------------------------------------------------------------------|-----------------------------------|-----------------------------------------|---------------------------------------|---------------------------------|------------------------------|
| Ш<br>Анкета<br>☆ 🏼 🕄                                                                                                    | Бланкетный опрос ☆                | База данных<br>Ф 🚯                      | <mark>⊮</mark> ж<br>Вики<br>☆ 3       | Виртуальная<br>лаборатория ☆ 3  | 💮<br>Гиперссылка<br>🏠 🚯      |
| Глоссарий<br>Слос арий                                                                                                    | Ср<br>Задание<br>☆ ப              | нър<br>Интерактивны<br>й контент<br>☆ ा | Книга ☆ 5                             | ССС<br>Лекция<br>☆              | ு<br>Опрос<br>☆ ே            |
| ि<br>Пакет IMS<br>содержимого<br>☆ 3                                                                                                    | Сакет SCORM<br>☆ <b>1</b>         | Папка<br>Ф                              | еминар<br>семинар<br>☆ 3              | 😨<br>Сертификат<br>🟠 🚯          | 📄<br>Страница<br>🏠 🚯         |
| Субкурс           ☆         б                                                                                                    | []]<br>Текст и медиа<br>☆ 🚯       | Г<br>Тест<br>Ф                          | <ul> <li>Файл</li> <li>☆ 個</li> </ul> | <b>€</b><br>Форум<br>☆ <b>3</b> | <mark>⊘</mark><br>Чат<br>☆ 3 |
| ЭУК<br>онструктор<br>сараборание<br>сараборание<br>сарабора<br>сарабора<br>сарабора<br>сарабора<br>сарабора<br>сарабора<br>сарабора<br>сарабора<br>с | B<br>Bootstrap<br>Elements<br>☆ ⑤ | ня<br>H5P<br>☆ <b>⑤</b>                 |                                       |                                 |                              |

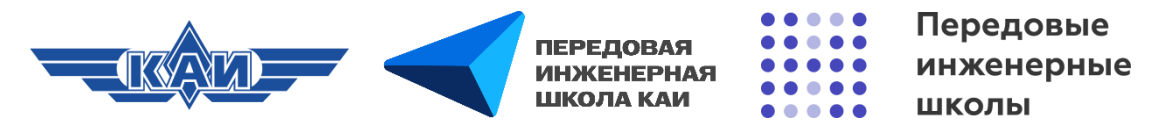

#### Настройки элемента «ЭУК-конструктор ЭБС Лань» («Общее»)

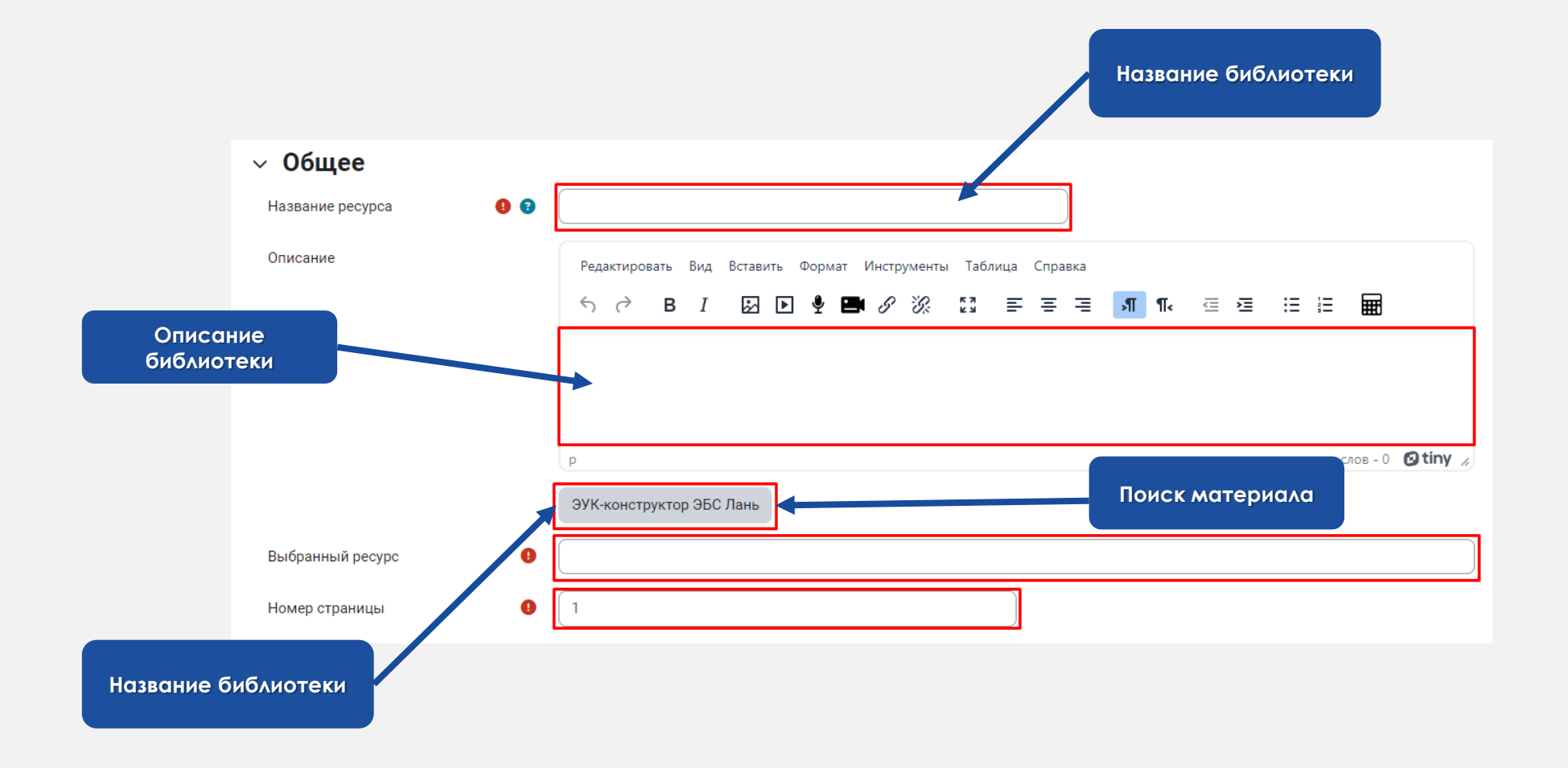

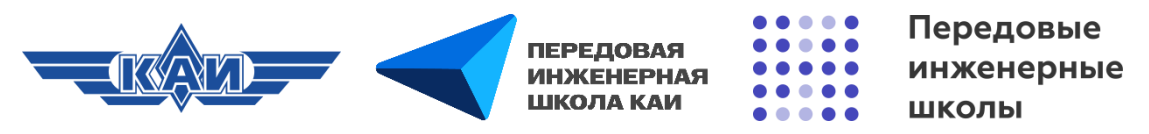

#### Настройки элемента «ЭУК-конструктор ЭБС Лань»

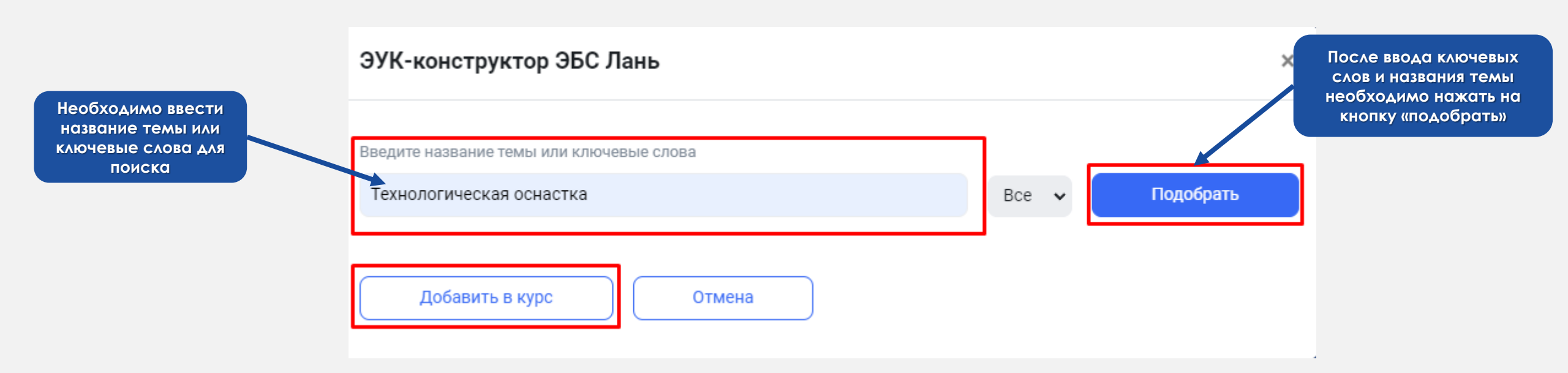

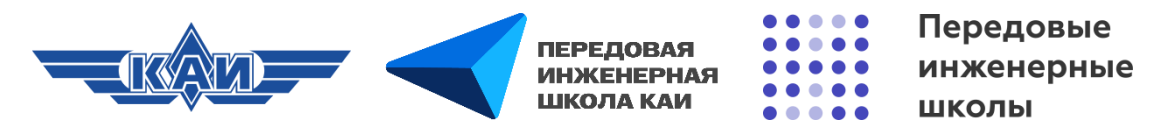

#### Настройки элемента «ЭУК-конструктор ЭБС Лань» (Книги)

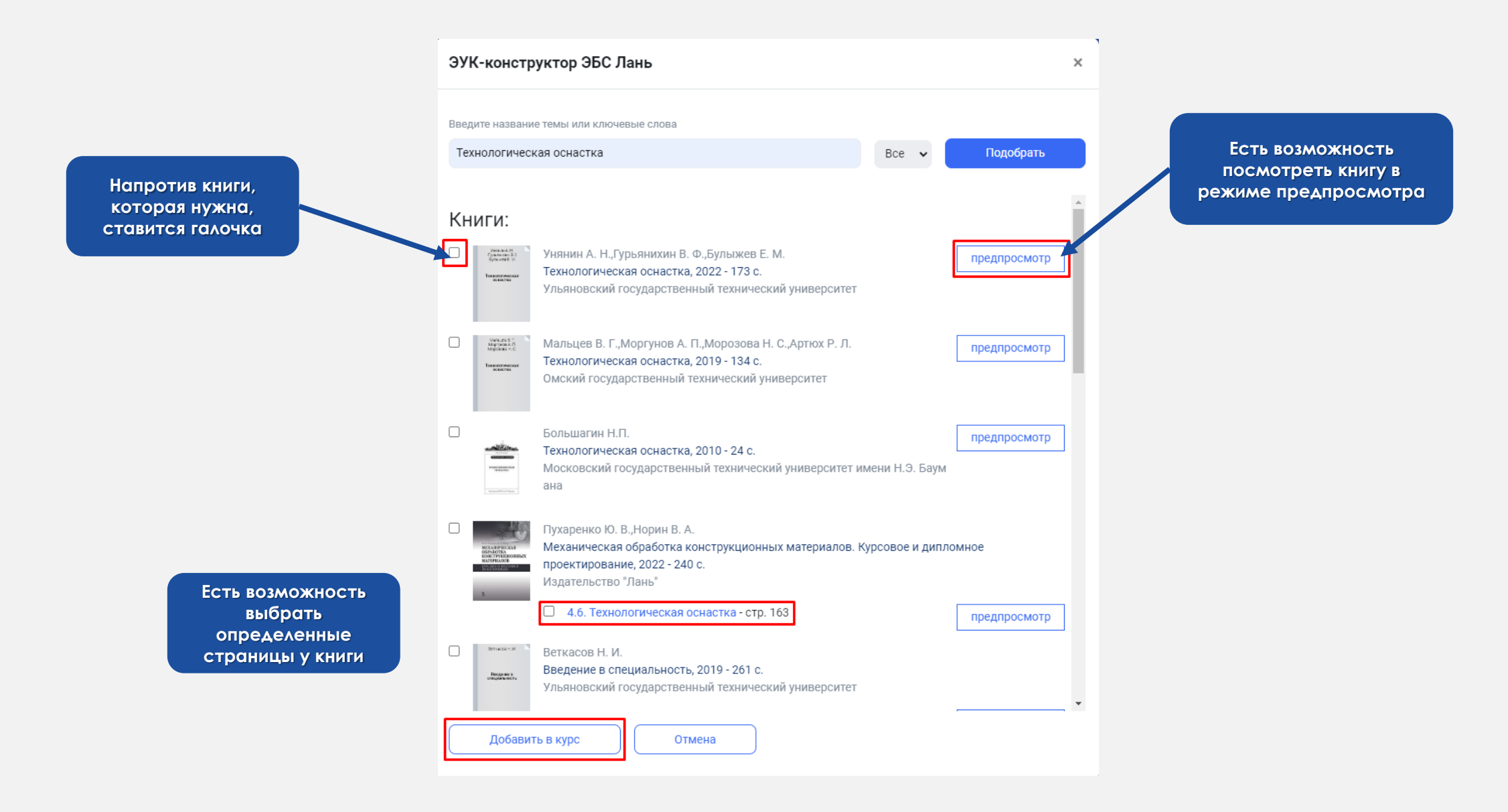

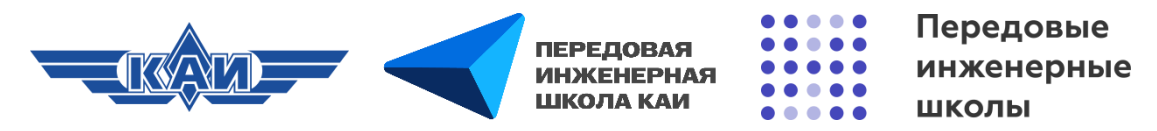

#### Настройки элемента «ЭУК-конструктор ЭБС Лань» (Видео)

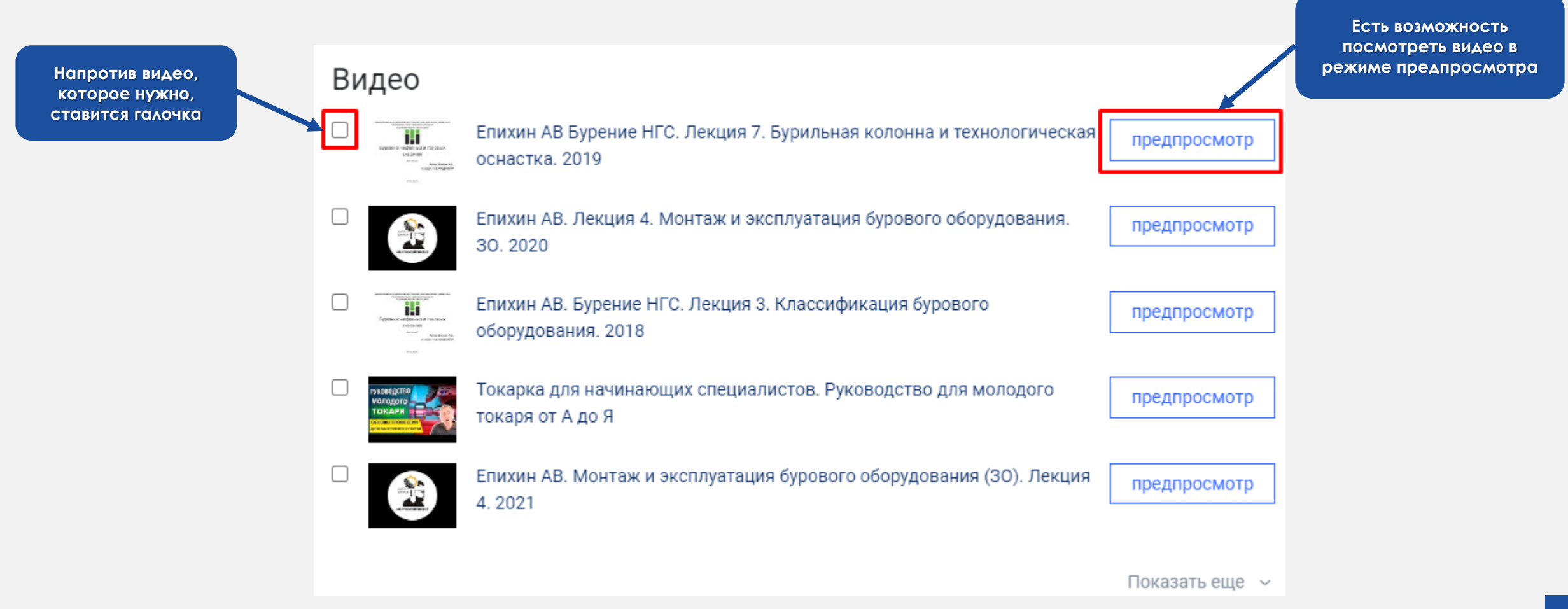

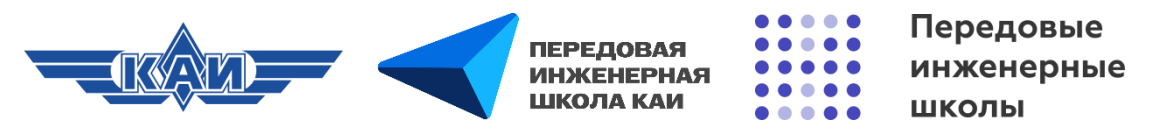

#### Настройки элемента «ЭУК-конструктор ЭБС Лань» (Статьи)

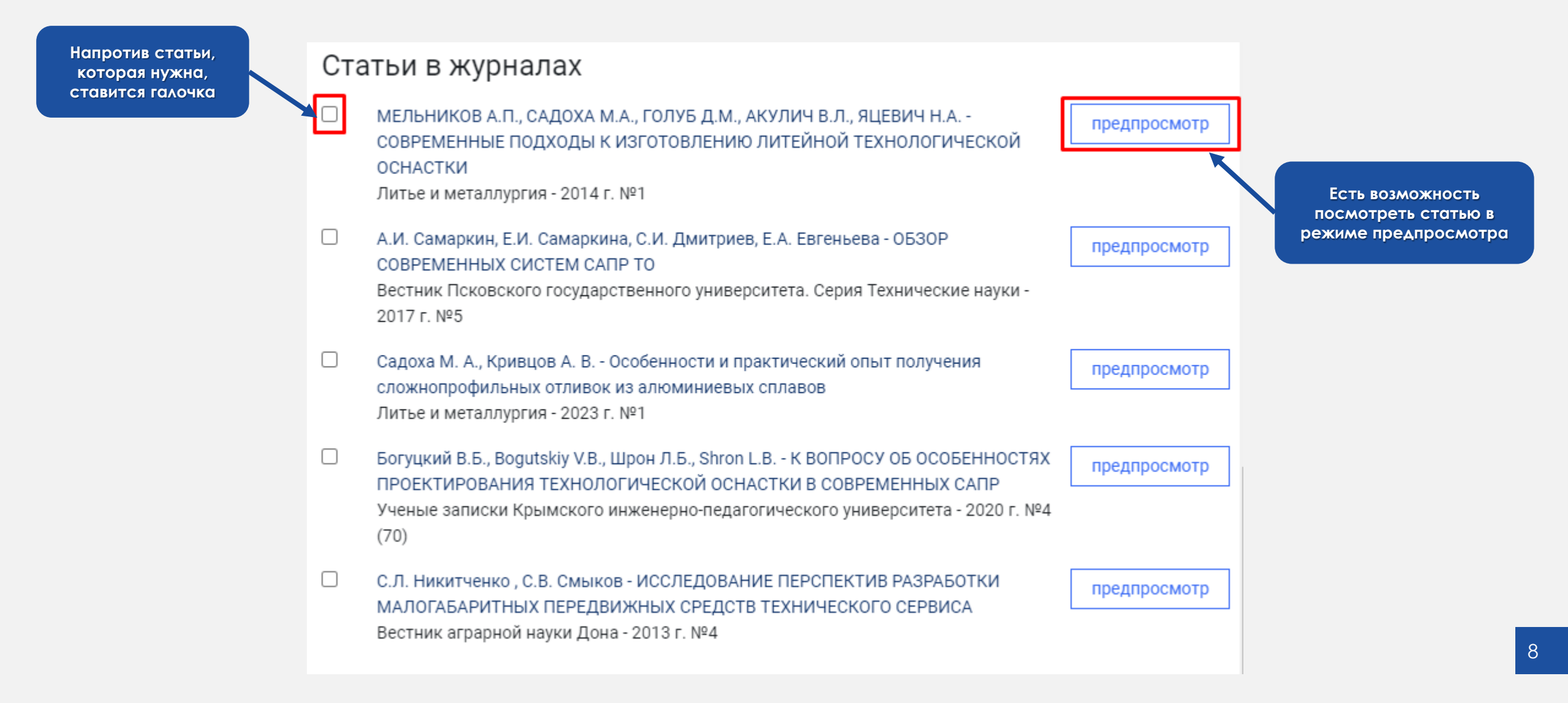

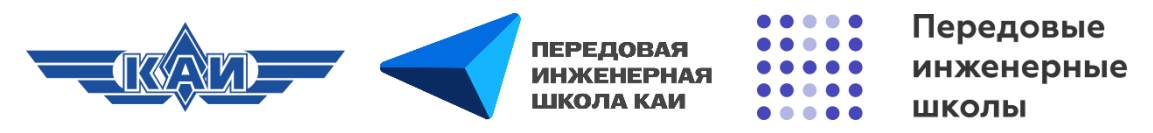

## Настройки элемента «ЭУК-конструктор ЭБС Лань» («Общие настройки модуля»)

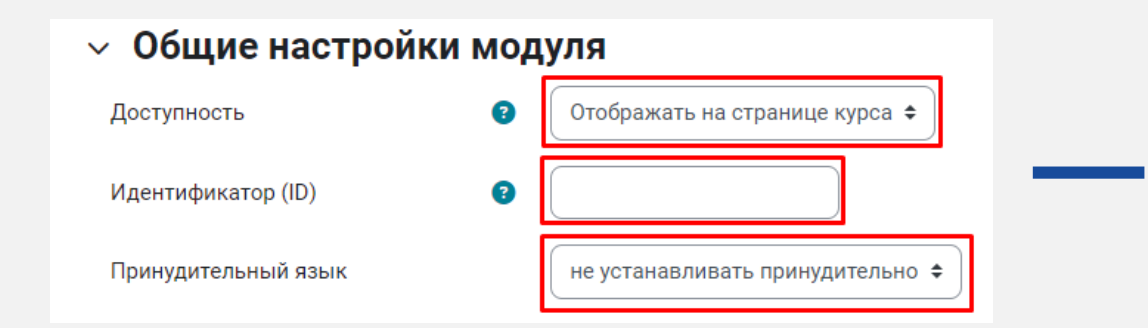

**Доступность** – скрыть или отобразить элемент на странице курса. **Идентификатор (ID)** – установка идентификационного номера обеспечивает способ идентифицировать элемент курса при вычислении оценки. **Принудительный язык** – установить определенный язык.

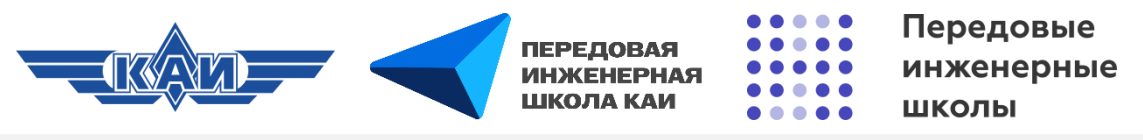

### Настройки элемента «ЭУК-конструктор ЭБС Лань» («Ограничение доступа» и «Условия выполнения)

曲

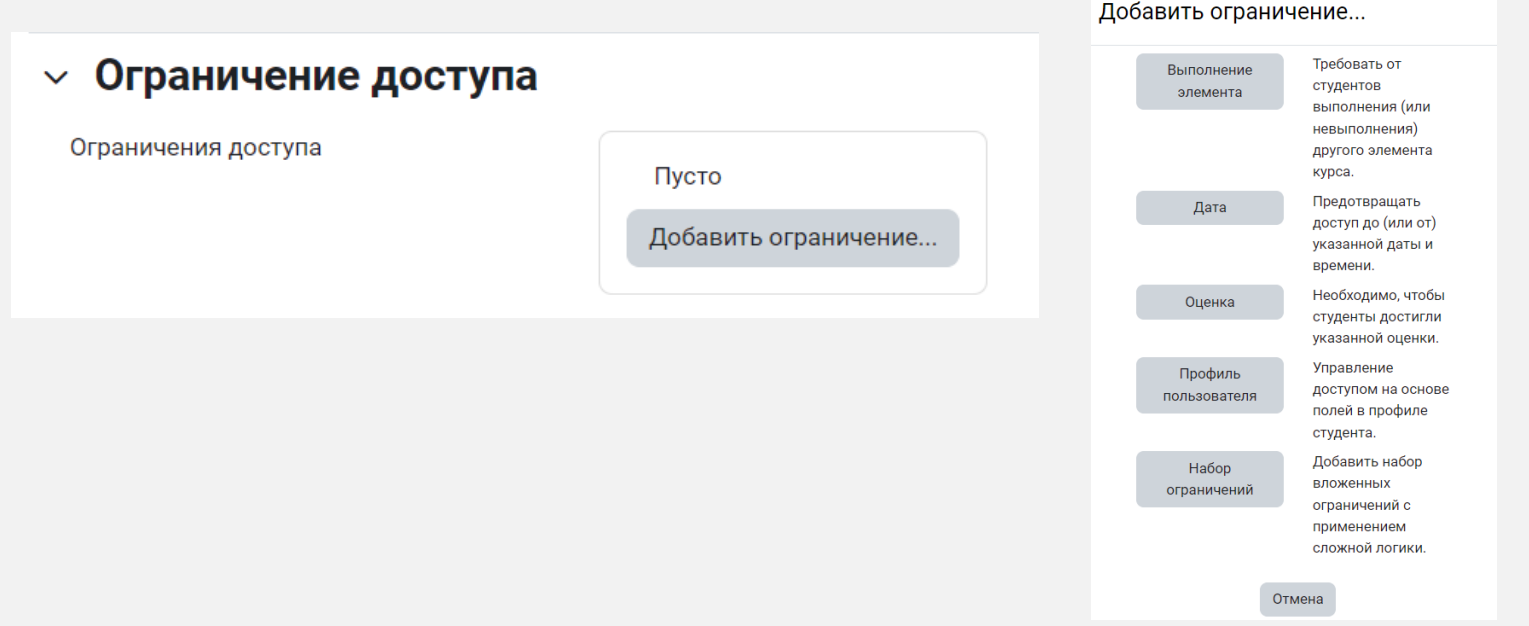

Ограничения доступа – позволяет ограничить доступ к элементу по определенным условиям (выполнение другого элемента, доступ к элементу в определенную дату, оценка за другой элемент, определенный профиль, набор ограничений).

# Условия выполнения Отсутствуют Студенты могут вручную отмечать элемент курса как выполненный. Установить напоминание в Шкале Включить 11 + июня + 2024 + 08 + 58 + времени

Условия выполнения – Можно сделать так, чтобы обучающиеся вручную отмечали элемент как выполненный или выполнили определенные условия при прохождении данного элемента. В данном случае можно выбрать «Студенты могут вручную отмечать элемент курса как выполненный».